## (特定健診)契約健診機関検索手順

1. 健康保険組合連合会のHPを開き、「パスワード入力画面」ボタンをクリックします。

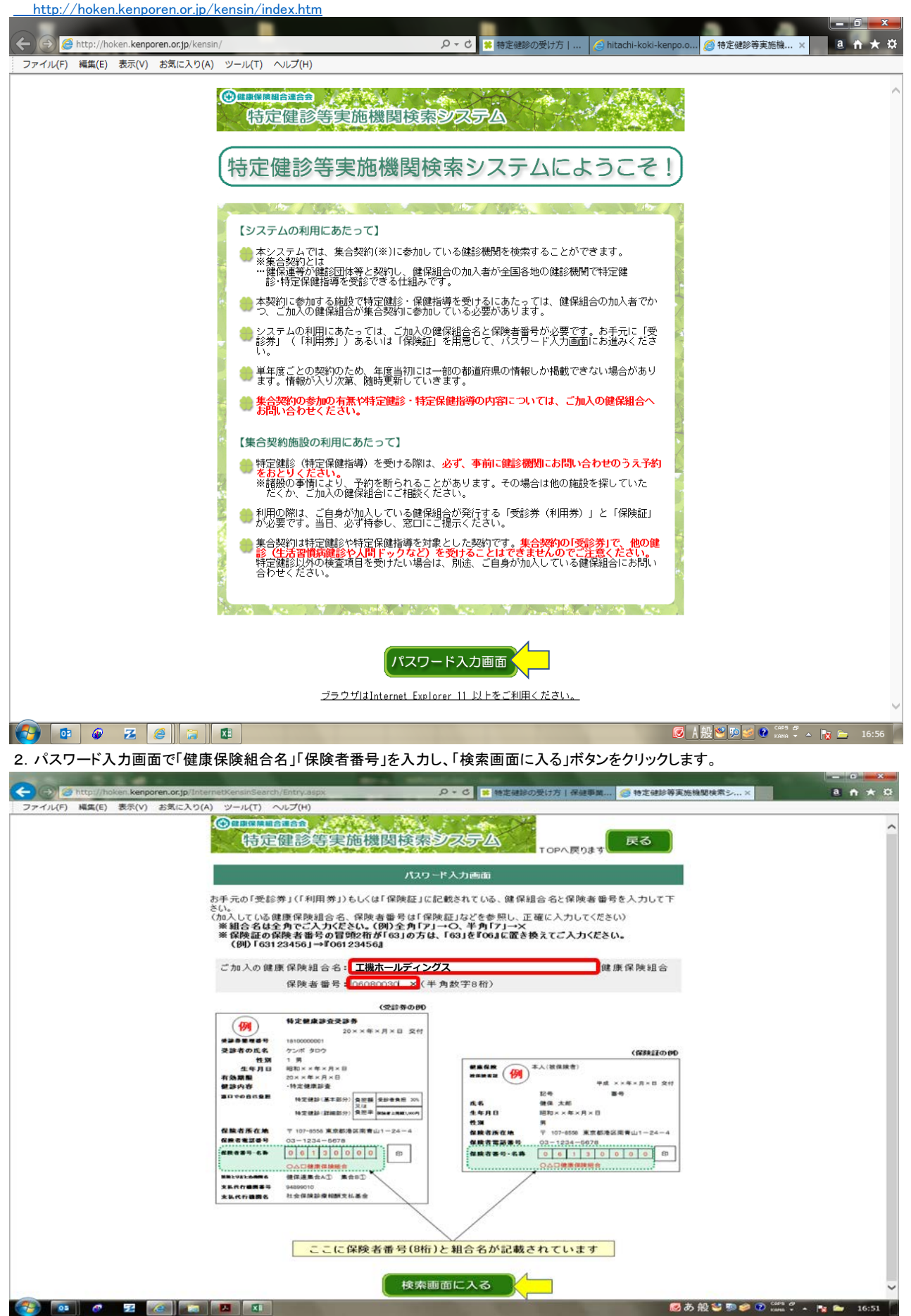

## 3.「検索画面コーナーはこちらから」ボタンをクリックします。

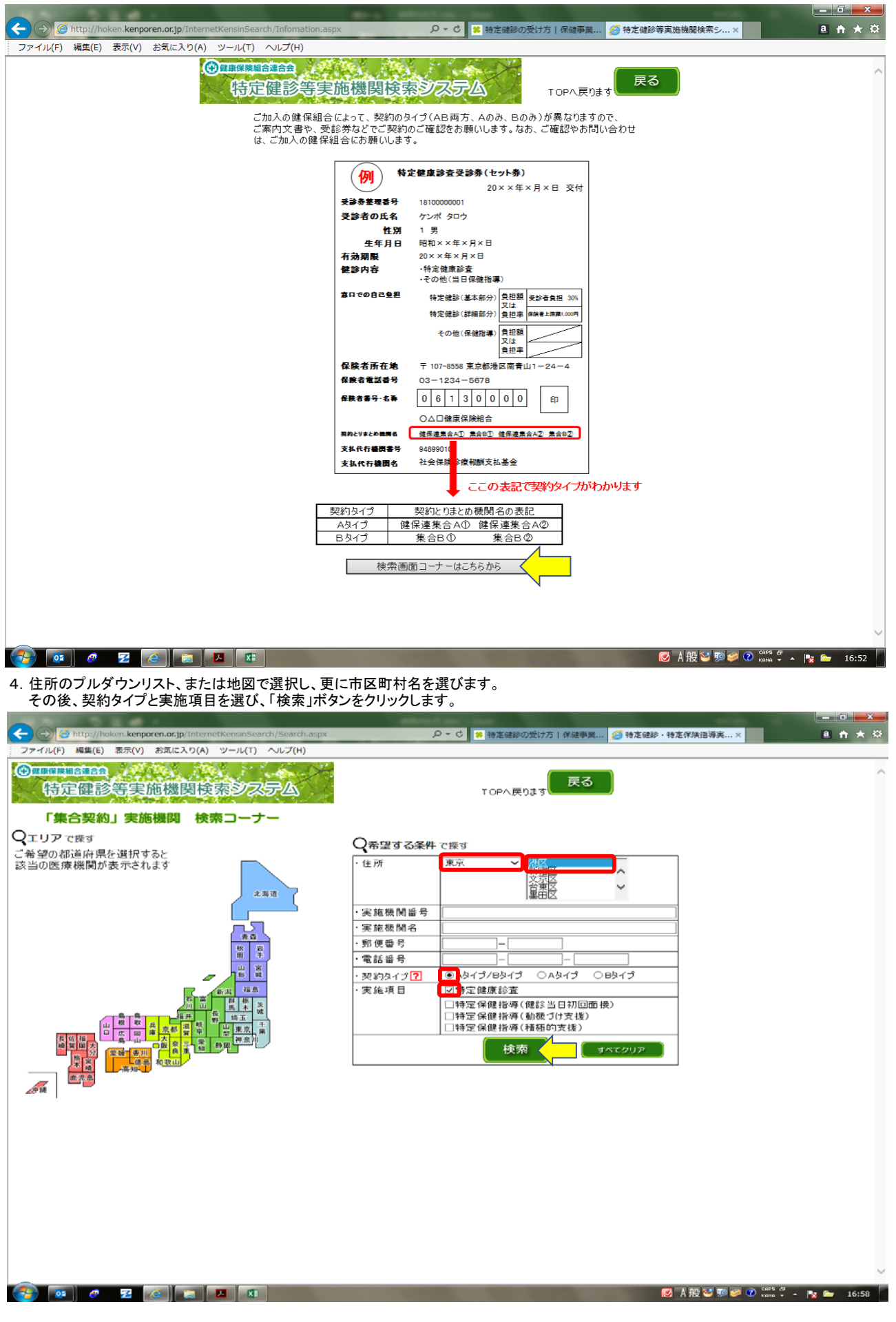

## 5. 表示された施設から希望の病院を探し、電話番号を確認して予約を入れてください。

|                                                             |                                                                         |                                                                 |                      |                                                                                                    |                        |              | -                     | _                            |                             |                            | x                     |                              |        |                      |   |
|-------------------------------------------------------------|-------------------------------------------------------------------------|-----------------------------------------------------------------|----------------------|----------------------------------------------------------------------------------------------------|------------------------|--------------|-----------------------|------------------------------|-----------------------------|----------------------------|-----------------------|------------------------------|--------|----------------------|---|
| (←                                                          | ) (→) <i>ể</i> http://h                                                 | oken.kenporen.or.jp/InternetKensinSearc                         | h/Result.asp:        | X                                                                                                    | ¥ <mark>≭</mark> 5 - ۹ | 特定健診の受け方 保留  | 建事業                   | 🥭 施設-                        | 覧                           |                            | ×                     |                              | a      | <b>†</b> ★           | Ø |
| ジファイル(F) 編集(E) 表示(V) お気にんり(A) ツール(T) ヘルブ(H)<br>「」 「ことのできょう。 |                                                                         |                                                                 |                      |                                                                                                    |                        |              |                       |                              |                             |                            |                       |                              |        |                      | _ |
| *                                                           | 受診できる施設(<br>特定保健指導は<br>とならなかった場                                         | は、契約タイプにより異なります。<br>、健診結果や健診時の質問票で対象<br>合は受けることができません。          | ・実施項目<br>[<br>[<br>[ | <ul> <li>☑特定健康診査</li> <li>□特定保健指導(健診当日初回面接)</li> <li>□特定保健指導(動機づけ支援)</li> <li>□特定保健指導(動機づけ支援)</li> </ul> |                        |              |                       |                              |                             |                            |                       |                              | ^      |                      |   |
| ;                                                           | 検索条件:都道/<br>郡市[<br>契約:<br>実施 <sup>」</sup><br>実流<br>表示件数:14 件<br>表示順:実施植 | 府県[東京]<br>∑[港区]<br>3イブ[A3イプ/Bタイプ]<br>項目[特定健康診査]<br>:<br>機関番号 昇順 |                      | 検索                                                                                                    |                        |              | ላてクリ                  | 7                            |                             |                            |                       |                              |        |                      |   |
| 201<br>%⊺‡                                                  | 2018年度 集合契約 施設一覧<br>※「特定健康診査」「特定保健指導」欄のOは実施、×は未実施を表します                  |                                                                 |                      |                                                                                                    |                        |              |                       |                              |                             |                            |                       |                              |        |                      |   |
| 前の                                                          | 50件 次の501                                                               | 牛<br>I                                                          |                      | 1                                                                                                    |                        | 1            |                       |                              | <b>√</b>                    | Aタイプ項                      | 目表示                   | 1表示 図 BQイプ項目表                |        |                      |   |
|                                                             |                                                                         |                                                                 |                      |                                                                                                    |                        |              |                       | A 옷 11<br>탄 11년 1            | ブ項目<br>空保健指道                |                            |                       | <u>BQイブ項目</u><br>時空促健地道      |        |                      |   |
| No                                                          | <u>実施機関番号</u>                                                           | 実施機関名                                                           | <u>郵便番号</u>          |                                                                                                    | 住所                     | 電話番号         | 特定<br><u>健康</u><br>診査 | 177.<br>健診<br>当日<br>初回<br>面接 | 上床<br>動機<br><u>うけ</u><br>支援 | <del>.<br/>積極的</del><br>支援 | <u>特定</u><br>健康<br>診査 | 117,<br>健診<br>当日<br>初回<br>面接 |        | <del>積極的</del><br>支援 | 1 |
|                                                             | 1010010040                                                              | 東京慈恵会医科大学附属病院新橋                                                 | 105 0474             | <b>東京都港区西新播0.40.40</b>                                                                                   |                        | 00.0400.4444 | AU<br>O               | AQ                           |                             |                            | BO                    | BQ                           | BQ     | BŴ                   |   |
|                                                             | 1310310243                                                              | 健診センター<br>独立行政法人地域医療機能推進機                                       | 108-8606             | 東京都港区高輪                                                                                                  | 東京都港区高輪3-10-11         |              | 0                     | ×                            | 0                           | 0                          | ×                     | ×                            | ~<br>× | ×                    |   |
|                                                             | 1910917094                                                              | 構 東京高輪病院<br>医療注止財団厚生今 十川援佐院                                     | 106-9591             | 車 京都港区 南 麻布2-1 0-21                                                                                      |                        | 02-2452-5012 | 0                     |                              | $\sim$                      |                            | ~                     | ×                            | ~      |                      |   |
| 2                                                           | 1310326645                                                              | 公益財団法人日産厚生会診療所                                                  | 105-0003             | 東京都港区西新橋1-2-9 日比谷セン<br>トラルビル2F                                                                           |                        | 03-3504-1643 | 0                     | ×                            | ×                           | ×                          | ×                     | ×                            | ×      | ×                    |   |
| 5                                                           | 5 1310331025                                                            | 医療法人社団進興会 セラヴィ新橋<br>クリニック                                       | 105-0003             | 東京都港区西新橋2-39-3 SVAX西<br>新橋ビル6F                                                                           |                        | 03-5408-8181 | 0                     | ×                            | 0                           | 0                          | ×                     | ×                            | ×      | ×                    |   |
| 6                                                           | 1310335042                                                              | 医療法人社団同友会 品川クリニック                                               | 108-0075             | 東京都港区港南2-16-3<br>東京都港区東新54 0 0 http:///                                                                  |                        | 03-6718-2816 | 0                     | ×                            | 0                           | 0                          | ×                     | X                            | Х      | X                    |   |
|                                                             | 1310337063                                                              | 汐留ガーデンクリニック                                                     | 105-7090             | 東京都港区東新橋1-8-2 カレッタンタ<br>留B1F                                                                             |                        | 03-5537-8080 | 0                     | ×                            | Х                           | ×                          | Х                     | ×                            | ×      | ×                    |   |
| 8                                                           | 1310337147                                                              | 医療法人社団康生会 シーエスケー・<br>クリニック                                      | 105-0004             | 東京都港区新橋1-13-12 堤ビル<br>4階                                                                                 |                        | 03-5157-5121 | 0                     | ×                            | ×                           | ×                          | Х                     | ×                            | ×      | ×                    |   |
| 6                                                           | 1310338624                                                              | みなと健診クリニック                                                      | 108-0075             | 東京都港区港南<br>ビル2階                                                                                          | 2-5-3 オリックス品川          | 03-5781-5020 | 0                     | ×                            | 0                           | 0                          | ×                     | ×                            | ×      | ×                    |   |
| 10                                                          | 1315820949                                                              | 医療法人社団神州 日比谷公園健<br>診クリニック                                       | 105-0004             | 東京都港区新橋                                                                                                  | 1-18-1 航空会館4F          | 03-3595-0781 | 0                     | ×                            | ×                           | ×                          | Х                     | ×                            | ×      | ×                    |   |
| 11                                                          | 1320701111                                                              | 芝健診センター                                                         | 105-0004             | 東京都港区新橋                                                                                                  | 6-19-21                | 03-3431-7491 | 0                     | 0                            | 0                           | 0                          | Х                     | Х                            | Х      | Х                    |   |
| 12                                                          | 2 1320701186                                                            | 医療法人社団重宣会 鈴木胃腸消<br>化器クリニック                                      | 108-0014             | 東京都港区芝5-                                                                                                 | -27-1                  | 03-3455-6188 | 0                     | ×                            | ×                           | ×                          | ×                     | ×                            | ×      | ×                    |   |
| 13                                                          | 1320800079                                                              | アジュール竹芝総合健診センター                                                 | 105-0022             | 東京都港区海岸1-11-2 ベイサイドホ<br>テルアジュール竹芝17F                                                                     |                        | 03-3437-2701 | 0                     | ×                            | ×                           | ×                          | ×                     | ×                            | ×      | ×                    |   |
| 14                                                          | 1320800293                                                              | 一般財団法人船員保険会 品川シー<br>ズンテラス健診クリニック                                | 108-0075             | ,東京都港区港南1-2-70 品川シーズ<br>ンテラス5階                                                                           |                        | 03-3452-3382 | 0                     | 0                            | 0                           | 0                          | Х                     | ×                            | ×      | ×                    |   |
| 前の                                                          | 50件 次の501                                                               | 4                                                               |                      |                                                                                                    |                        |              |                       |                              |                             |                            |                       |                              |        |                      |   |
|                                                             | 01 🔗                                                                    | 2 (2) 😭 🔼 🕅                                                     |                      |                                                                                                    |                        |              |                       |                              | <b>I</b>                    | ₩≝                         | 0 🥩 📀                 | CAPS 5                       | . 😽 🕯  | 16:59                |   |